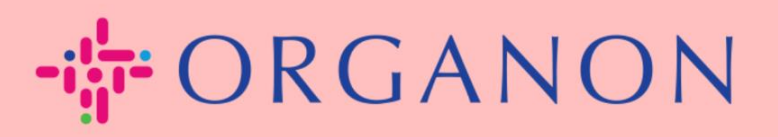

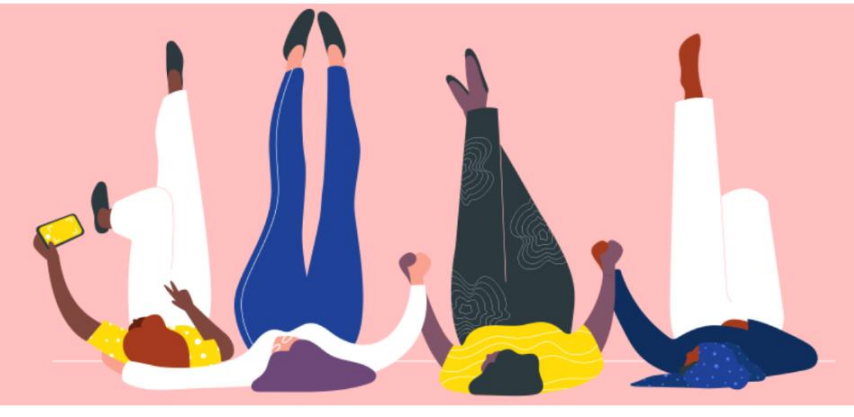

## 管理采購訂單(POs)

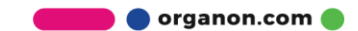

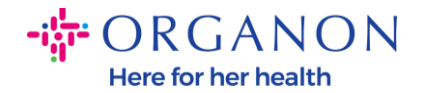

## 如何在 Coupa Supplier Portal 中管理採購訂單 (PO)

供應商可以在 Coupa 帳戶上看到 Organon PO。此外, PO 生成後, 系統將自動發送通知郵件至供應商郵箱地址。

1. 使用電子郵件和密碼登入 Coupa Supplier Portal。

| <b>coupa</b> supplier portal |          | Secure |
|------------------------------|----------|--------|
|                              |          |        |
|                              | 登入       |        |
|                              | • 電子郵件   |        |
|                              | • 密碼     |        |
|                              | 忘記您的密碼 ? |        |
|                              | 登入<br>   |        |
|                              |          |        |

2. 選擇訂單, 然後從下拉列表中選取顧客。使用搜尋欄尋找特定 PO 並點選 PO 編號。

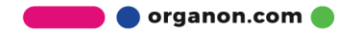

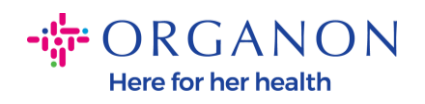

|                                | <b>ipa</b> sup                                 | plierp                                                                                                    | portal                                                                                                    |                                                                                                    |                                                   |                                    |                                                                                                    |                                          |           |                   | 33 HYSA                | N AVENUE T                  | ENANT LI         | MITED ~                                                                                                    | 通知 7                                   | 訊          |
|--------------------------------|------------------------------------------------|----------------------------------------------------------------------------------------------------|----------------------------------------------------------------------------------------------------|----------------------------------------------------------------------------------------------------|---------------------------------------------------|------------------------------------|----------------------------------------------------------------------------------------------------|------------------------------------------|-----------|-------------------|------------------------|-----------------------------|------------------|----------------------------------------------------------------------------------------------------|----------------------------------------|------------|
| 首頁                             | 基本資料                                           | 科                                                                                                    | 單                                                                                                    | 服務/時間                                                                                                    | 表 ASN                                             | 發票                                 | 型錄                                                                                                  | 企業績效                                     | 外包        | 附加功能              | 設定                     |                             |                  |                                                                                                    |                                        |            |
| 訂單                             | 訂單行                                            | 退貨                                                                                                    | 訂單變到                                                                                                    | ē 訂單行                                                                                                    | 「變更 訂                                             | 單確認                                | 訂單確認行                                                                                               | 承諾交付                                     | 發貨        |                   |                        |                             |                  |                                                                                                    |                                        |            |
| 言工 目                           |                                                |                                                                                                    |                                                                                                    |                                                                                                    |                                                   |                                    |                                                                                                    |                                          |           |                   | 選取顧客                   | Organon                     | )                |                                                                                                    |                                        |            |
| 口」<br>來自客<br>{Exam;            | <del>下</del><br>戶的指示<br>ple text - this        | s is set on                                                                                                    | ı your Co                                                                                                    | mpany Infor                                                                                                    | mation setu                                       | p page and                         | d will be disp                                                                                      | layed for CSP                            | and SAN s | uppliers on the F | Purchase Orde          | r list page}                |                  |                                                                                                    |                                        |            |
|                                |                                                |                                                                                                    |                                                                                                    |                                                                                                    | 按                                                 | 一下 🍋                               | 接受訂單                                                                                                | 單並使用其                                    | 資料建立      | Z發票所採取            | 双的行動                   |                             |                  |                                                                                                    |                                        |            |
| 輸出                             | 到 ~                                            |                                                                                                    |                                                                                                    |                                                                                                    |                                                   |                                    |                                                                                                    |                                          |           |                   | 檢視                     | 全部                          | ~                | 951000173                                                                                                    | 39                                     | <b>,</b> 0 |
|                                | 訂留緟≘                                           |                                                                                                    |                                                                                                    |                                                                                                    |                                                   |                                    |                                                                                                    |                                          |           |                   |                        |                             |                  | the second second second second second second second second second second second second second second second s |                                        |            |
|                                | 951000173                                      | 認 前 単日<br>39 29/8/2                                                                                                    | 3期<br>023                                                                                                    | 狀態<br>已發佈                                                                                                    | 在確收                                               | 項目<br>1Each                        | n 的HK Testir                                                                                        | ng                                       |           | 未答覆的<br>否         | 5評語                    | 20,                         | 總言<br>001.00 HK  | + 受派者<br>D                                                                                                    | 行動<br>①                                |            |
| 5.選                            | 951000173<br>译 <b>译"</b> E<br>upplier          | 29/8/2<br>29/8/2<br><b>了</b> 承                                                                                                    | <sup>1期</sup><br>023<br><b>記"</b>                                                                                                    | <sup>狀態<br/>已發佈</sup><br>按鈕                                                                                                    | 在確收<br>無<br><b>大</b> , 女日                         | <sub>項目</sub><br>1Each<br>果與       | <sup>IIIIIIIIIIIIIIIIIIIIIIIIIIIIIIIIIIII</sup>                                                     | <sup>ng</sup><br>【一致。                    | )         | 未答覆的<br>否         | 9評語<br>33 HYSAN        | 20,                         | 總計<br>001.00 HK  | H 受派者<br>D                                                                                                    | 行動<br>通知                               |            |
| 5. 選<br>oupa si                | 951000173<br>注 <b>译"</b> E<br>upplier          | 1年<br>39<br>29/8/2<br>上承<br>porta                                                                                                    | 3期<br>023<br>記ででで<br>al<br>服務/M                                                                                                    | <sup>狀態</sup><br>已發佈<br><b>按鈕</b>                                                                                                    | 在確收<br>無<br>で, 女口<br>ASN                          | 項目<br>1Each<br>果與                  | n 的HK Testir<br>日時日<br>日本                                                                           | <sup>ng</sup><br>【一致。<br><sup>企業績效</sup> | 外包        | 所加功能              | 9評語<br>33 HYSAN<br>設定  | 20,<br>I AVENUE TR          | 總言<br>001.00 HK  | ↑ 受派者<br>D<br>MITED ~                                                                                          | 行動<br><sup>100</sup><br>通知 <b>7</b>    | :          |
| 3. 選<br>Dupa SI<br>紅 基本<br>訂單行 | 951000173<br>计 <b>译"</b> E"<br>upplier         | 11単E<br>29/8/2<br>29/8/2<br>了了了了一个<br>29/8/2<br>29/8/2<br>20/8/2<br>20/8/2<br>20/ | 日期<br>023<br>記でででした。<br>記でので、<br>記述ので、<br>記述ので、<br>記述ので、<br>記述ので、<br>記述ので、<br>記述ので、<br>記述ので、<br>記述ので、<br>記述ので、<br>記述ので、<br>記述ので、<br>記述ので、<br>記述ので、 | 田敷備     田敷備     田敷備     田敷備     田敷備     田敷備     田敷備     田敷備     田敷備     田敷備     田敷備     田敷備     田敷備     田敷備     田敷備     田敷備     田敷備     田敷備     田敷備     田敷備     田敷備     田敷備     田敷備     田敷備     田敷備     田敷備     田敷備     田敷     田敷     田敷     田敷     田敷     田敷     田敷     田敷     田敷     田敷     田敷     田敷     田敷     田敷     田敷     田敷     田敷     田敷     田敷     田敷     田敷     田敷     田敷     田敷     田敷     田敷     田敷     田     田      田     田                                                                                                    | 在確收<br>無<br><b>か</b> , <b>女</b> 口<br>ASN<br>訂單確   | 項目<br>1Each<br>果與<br>發票<br>習<br>訂單 | ロ<br>前<br>的<br>HK Testin<br>日<br>開<br>日<br>日<br>日<br>日<br>日<br>日<br>日<br>日<br>日<br>日<br>日<br>日<br>日 | ng<br>【一致。<br>企業績效<br><sub>承諾交付</sub>    | 外包<br>發貨  | 香                 | 9評語<br>33 HYSAN<br>設定  | 20,<br>I AVENUE TR          | 總言<br>0001.00 HK | ↑ 受派者<br>D<br>MITED ~                                                                                          | 行動<br><sup>10</sup> 000<br>通知 <b>7</b> |            |
| 3. 選<br>oupa s                 | 951000173<br>建擇"已<br>upplier<br>資料<br>環<br>工習編 | 39<br>29/8/2<br>29/8/2<br>可<br>可<br>可<br>了<br>军<br>司<br>軍<br>軍<br>第<br>第<br>第<br>9<br>8<br>5<br>7<br>第<br>9                                                                                                    | 3期<br>023<br>記でででした。<br>記録のの<br>記録でした。<br>この<br>の<br>にの<br>の<br>の<br>の<br>の<br>の<br>の<br>の<br>の<br>の<br>の<br>の<br>の<br>の<br>の<br>の<br>の            | 世界的 (1) 世界的 (1) the set (1) the set (1) the | 在確收<br>無<br>、<br><b>人</b><br>(ASN<br>訂單確語<br>(39) | 項目<br>1Each<br>果既<br>發票            | a的HK Testin<br>【購買<br>型錄 1<br>確認行                                                                   | ng<br>【一致。<br>全業績效<br><sub>承諾交付</sub>    | 外包發貢      | 未答覆的<br>否<br>附加功能 | 33 HYSAN<br>設定<br>選取顧客 | 20,<br>AVENUE TE<br>Organon | 總言<br>001.00 HK  | ↑ 受派者<br>D<br>MITED >                                                                                          | 行動                                     |            |

| 訂單已承認                                                                                                    |                                                                                                    |  |  |  |  |  |
|----------------------------------------------------------------------------------------------------|----------------------------------------------------------------------------------------------------|--|--|--|--|--|
| 🔅 一般資訊                                                                                                    | ♥ 出貨                                                                                                    |  |  |  |  |  |
| 狀態 已發佈 - 用電郵傳送<br>訂單日期 29/8/2023<br>修訂日期 29/8/2023<br>請求者 Sourabh Anjikar<br>電子郵件 sourabh.anjikar@organon.com<br>付款條款 Z522-Within 10 days from invoice date, due net<br>附件 無 | 出貨到地址 33 Hysan Avenue / Unit 48-136,<br>00000 Causeway Bay<br>Hong Kong<br>地點代號: 4920/1<br>收件人: Sourabh Anjikar<br>條款 DAP |  |  |  |  |  |
| <ul><li>已承認 </li><li>受派者 選取 </li></ul>                                                                                                    |                                                                                                    |  |  |  |  |  |

💼 🔵 organon.com 🌒

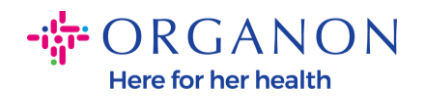

**注意**:如果您需要新增額外資金或或需要修改 PO, 請聯絡對應的申請人。您可以 在 PO 上找到他們的聯絡方式。

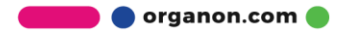